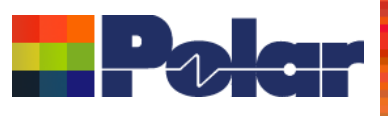

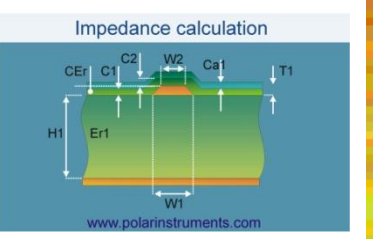

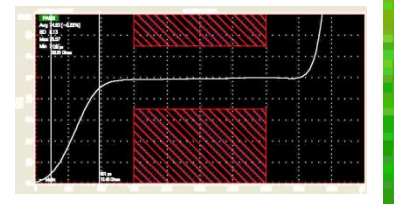

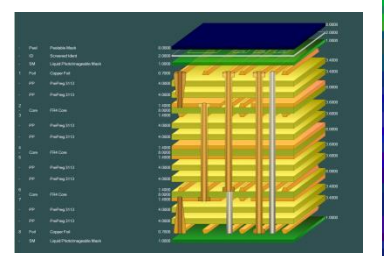

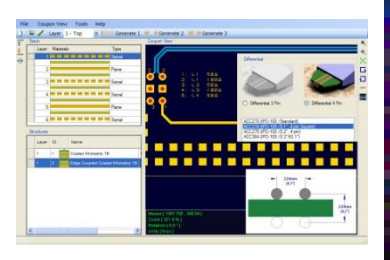

# Si9000e Importing Insertion Loss Measurement Data - Preview

### Richard Attrill – September 2016 (Rev 3)

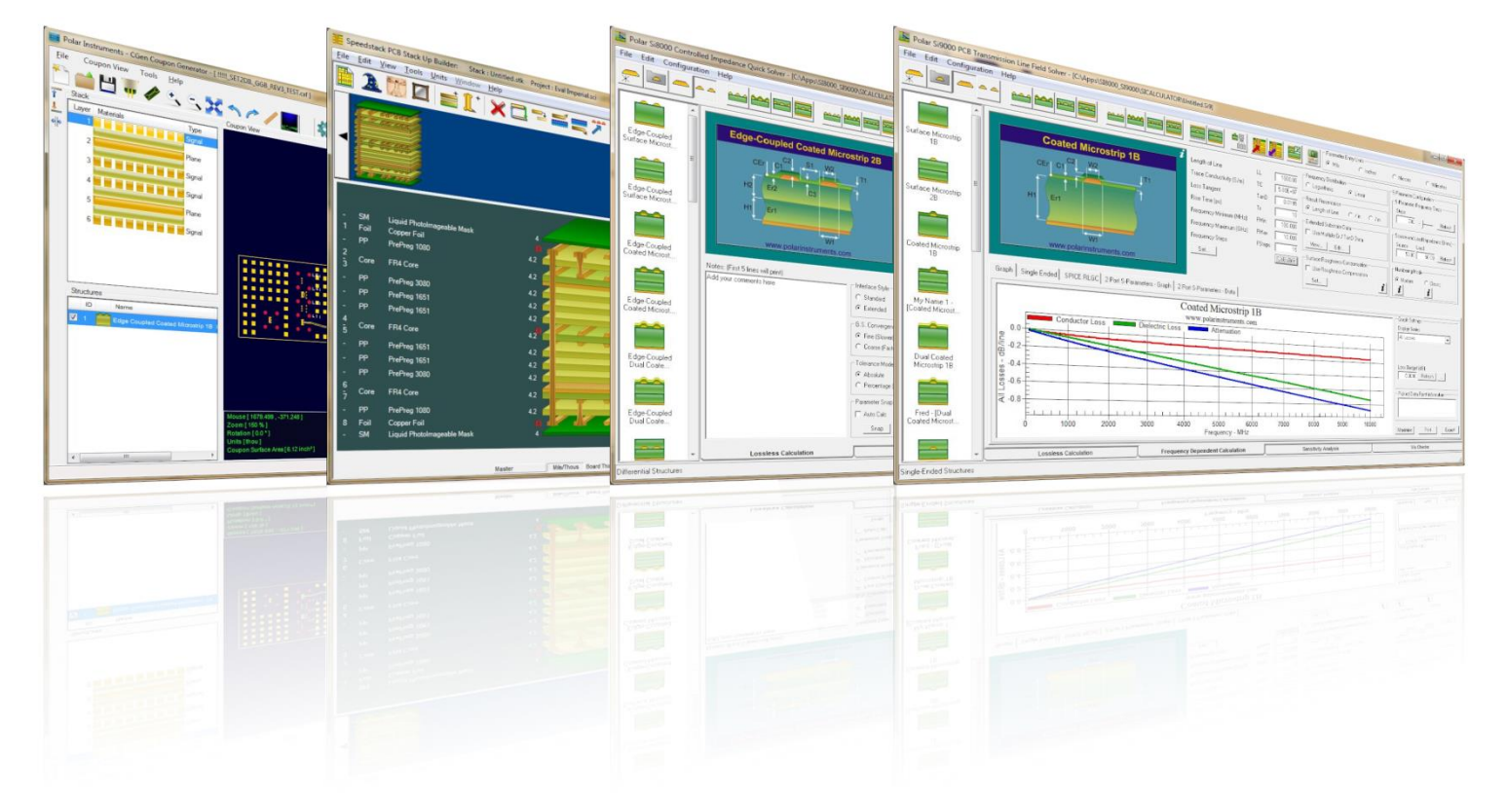

Copyright © Polar Instruments 2016

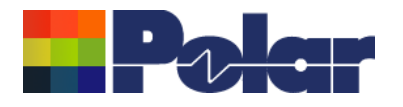

polarinstruments.com

## verview

The Polar Si9000e Transmission Line Field Solver allows the user to quickly calculate impedance, insertion loss, RLGC and S-Parameters for a wide range of transmission line structures. Version 16.07 provides the capability to import insertion loss measurement data (S21 / SDD21), allowing for the easy comparison of modelled and measured results. It is possible to:

- Import measurement data directly from the Polar Atlas a. Transmission Line Test System that supports Delta-L, SPP and SET2DIL test methodologies.
- b. Overlay the modelled / measured data for comprehensive analysis
- c. Check and adjust modelling parameters based on the measured results 2 Copyright © Polar Instruments 2016

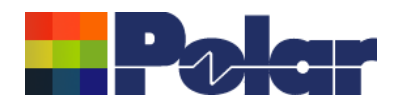

### Si9000e Importing Insertion Loss Measurement Data

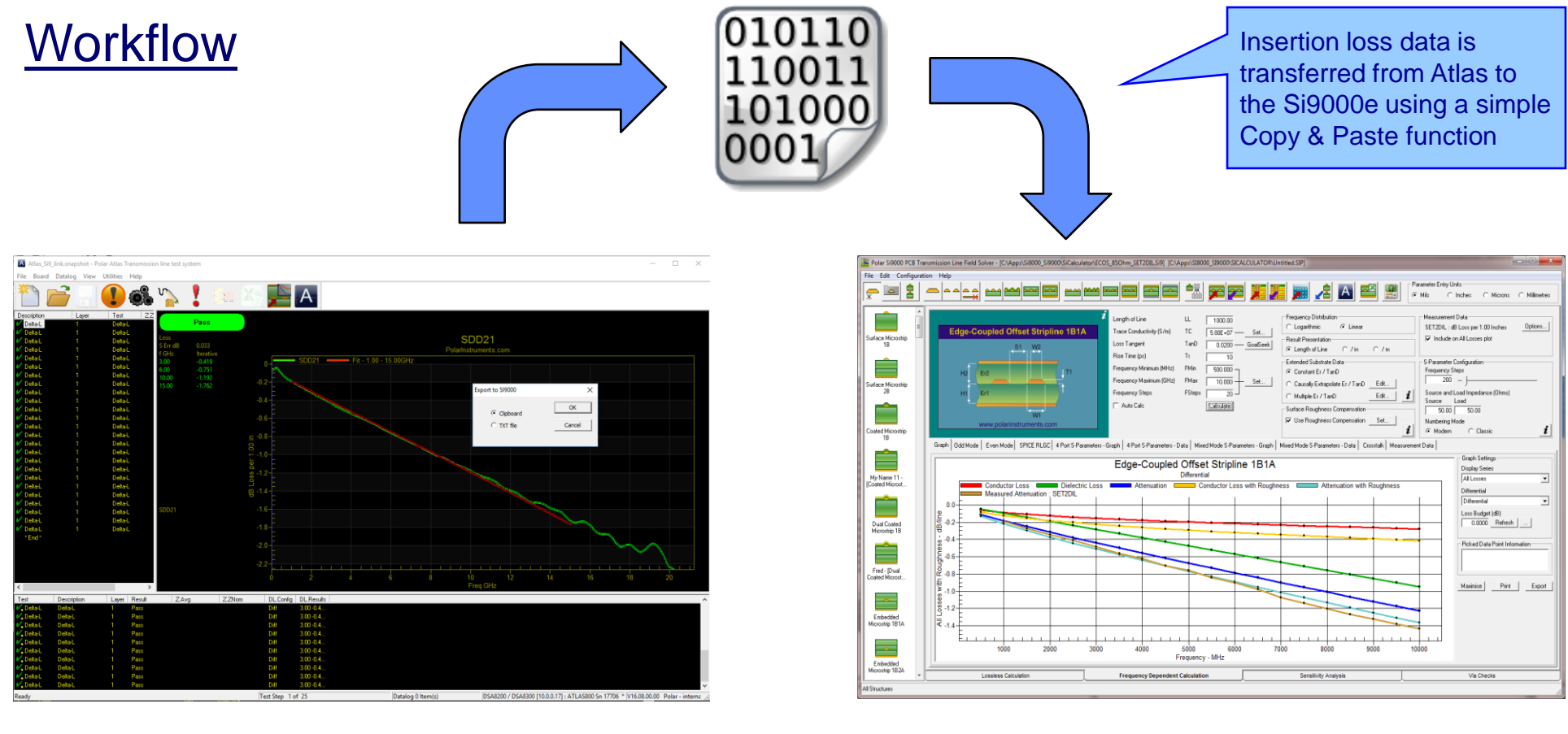

### Polar Atlas Transmission Line Test System

### Polar Si9000e Transmission Line Field Solver

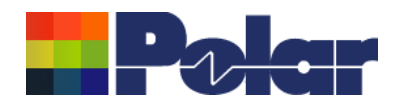

# Importing the measurement data into the Si9000e

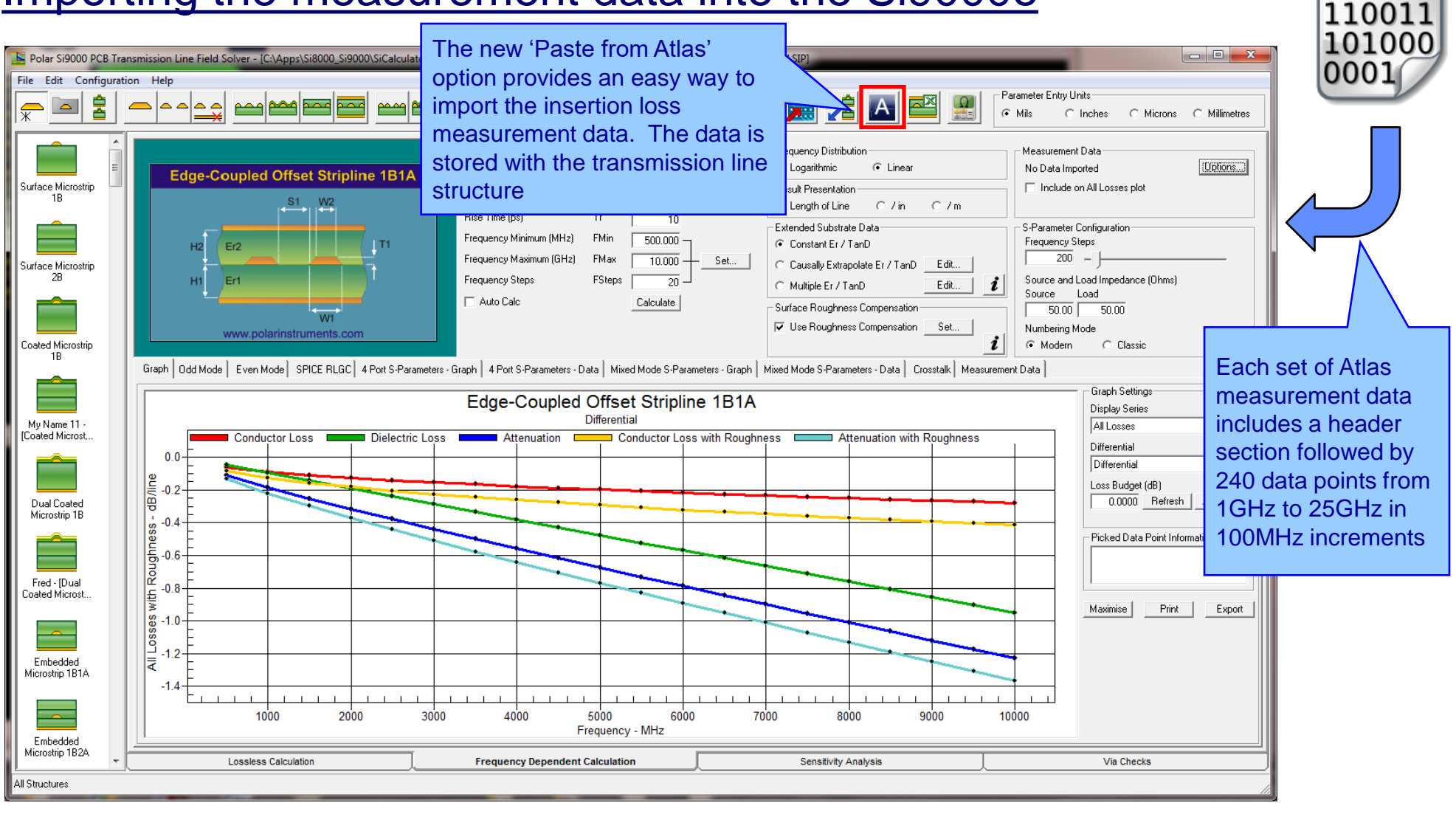

#### polarinstruments.com

010110

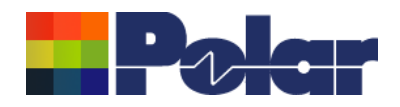

### Importing the measurement data into the Si9000e

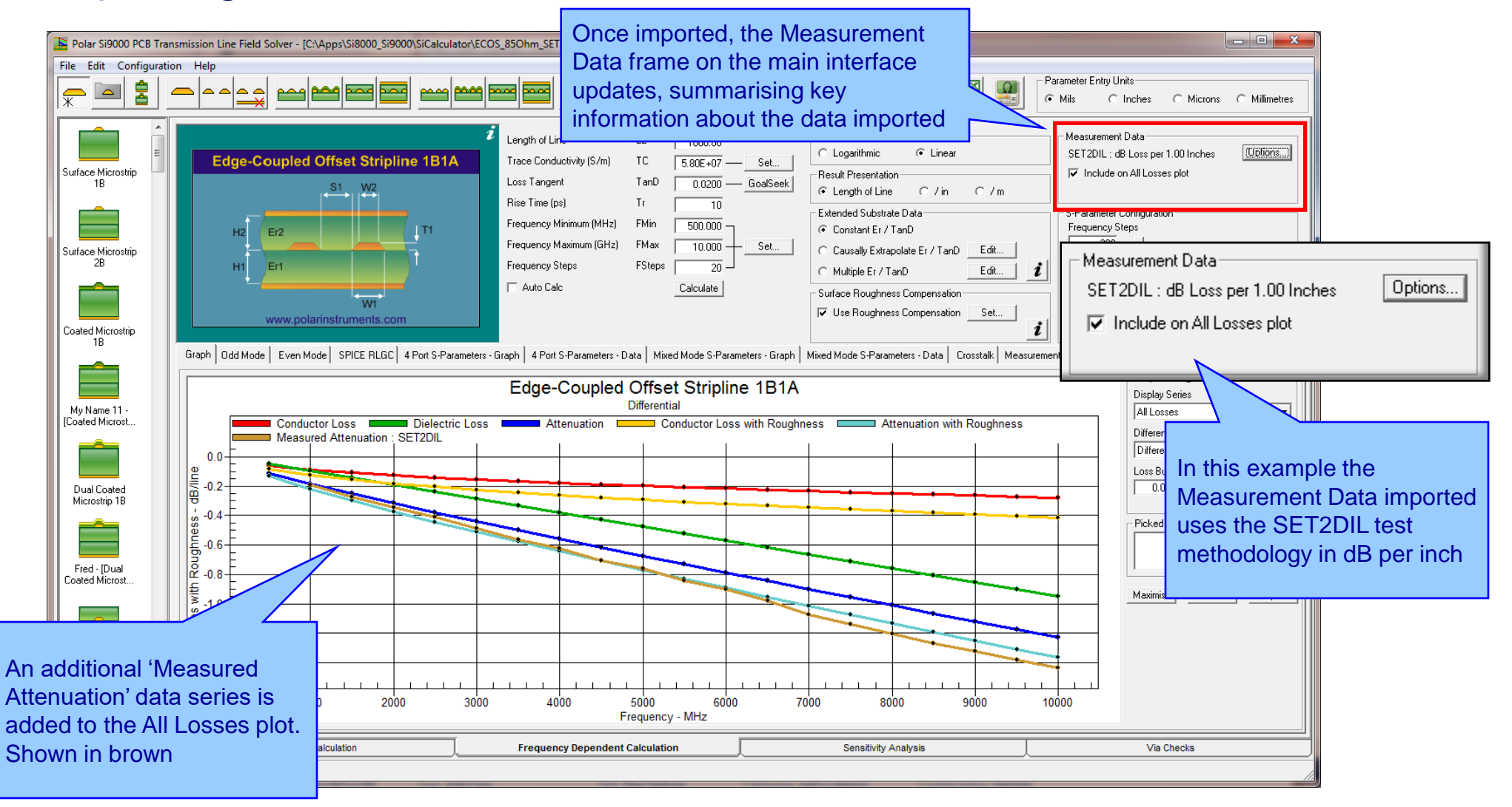

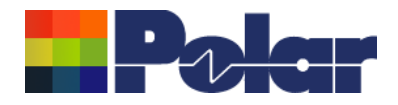

## Measured Attenuation added to the All Losses plot : 1GHz to 10GHz

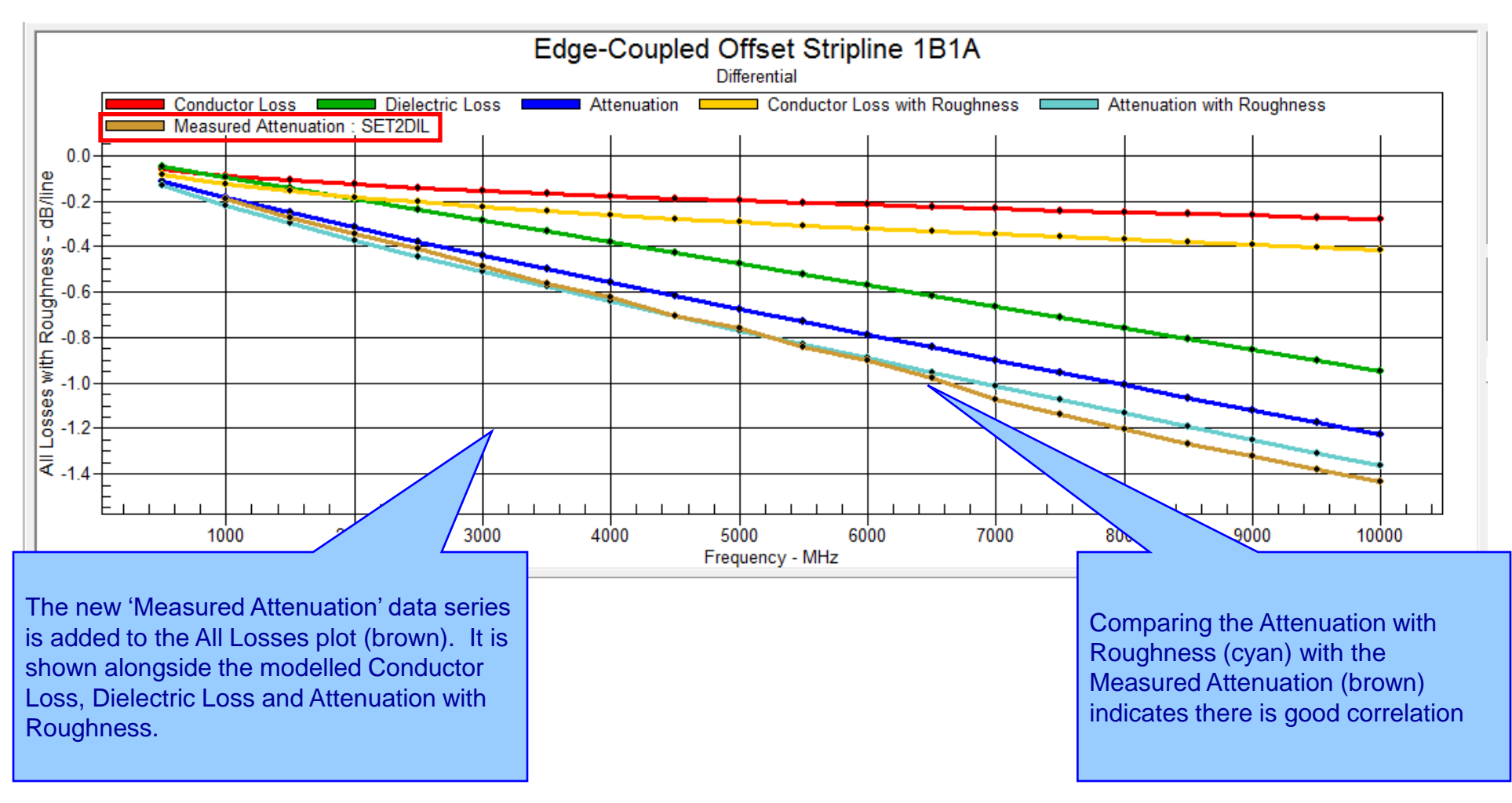

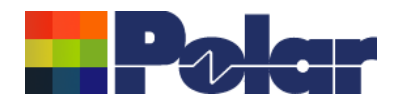

### Measured Attenuation added to the All Losses plot : 1GHz to 15GHz

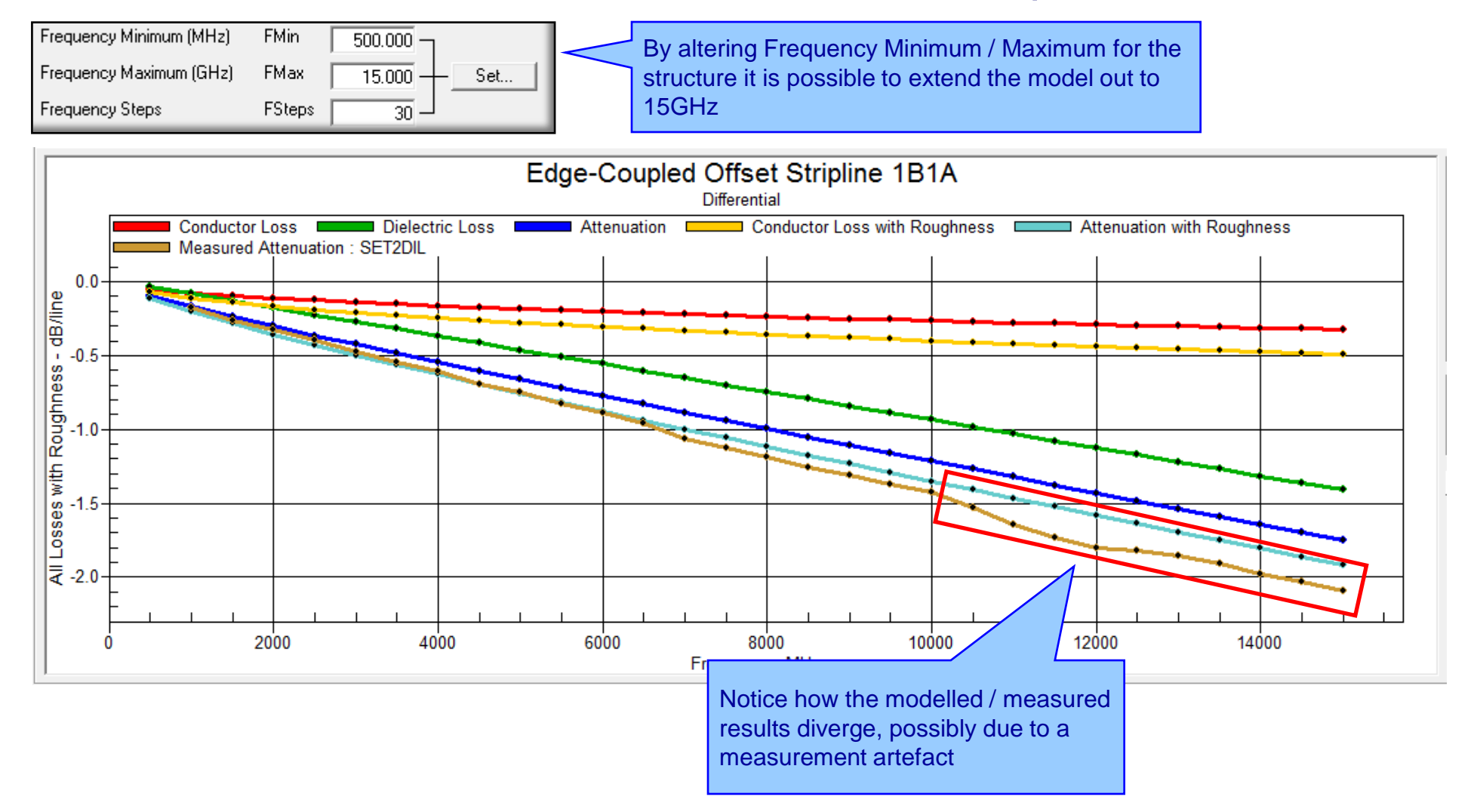

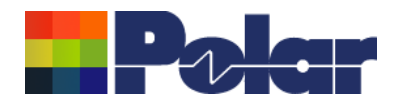

# Viewing the measurement data in table form

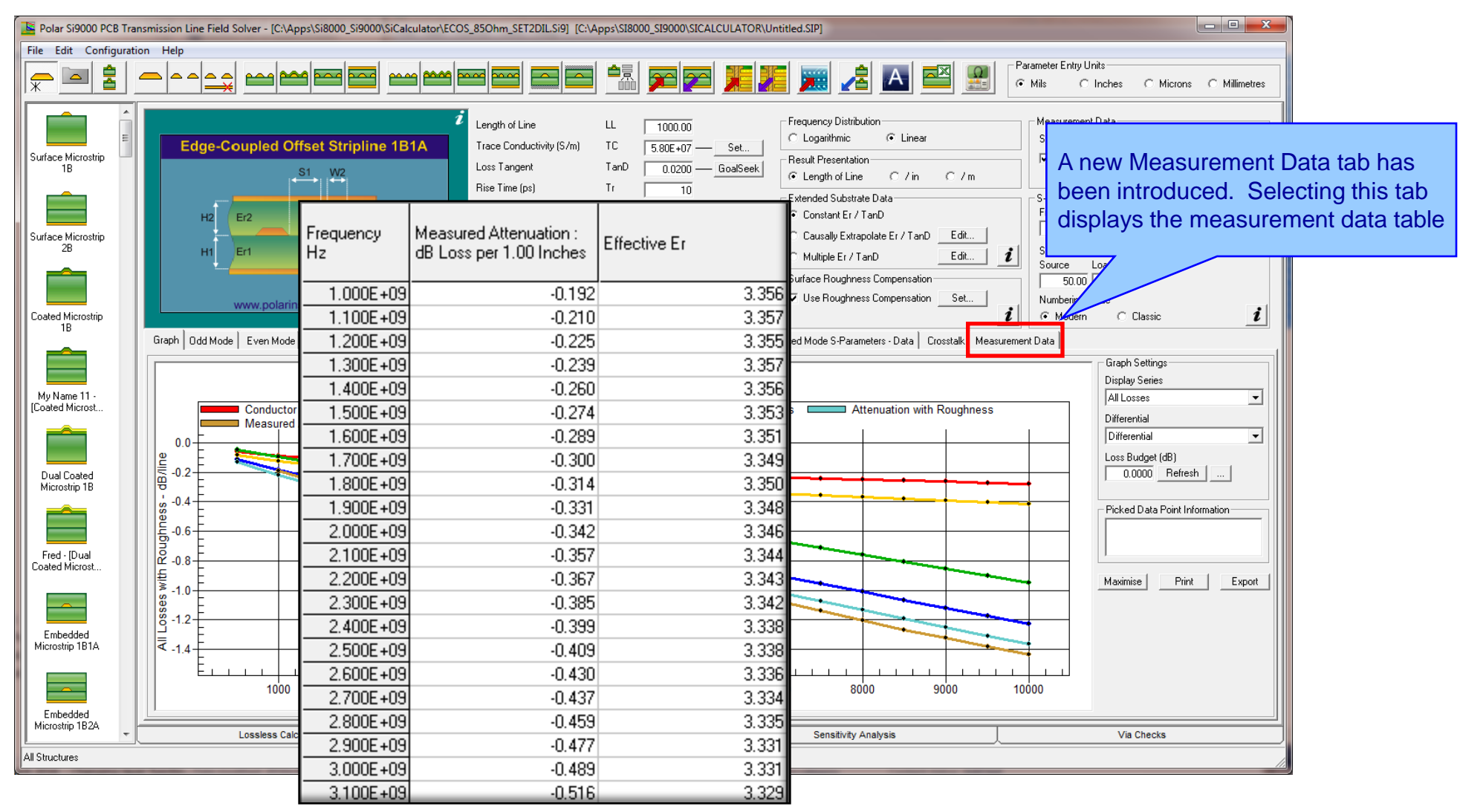

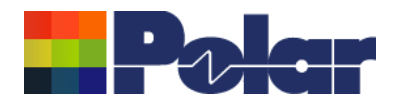

## **Measurement Data options**

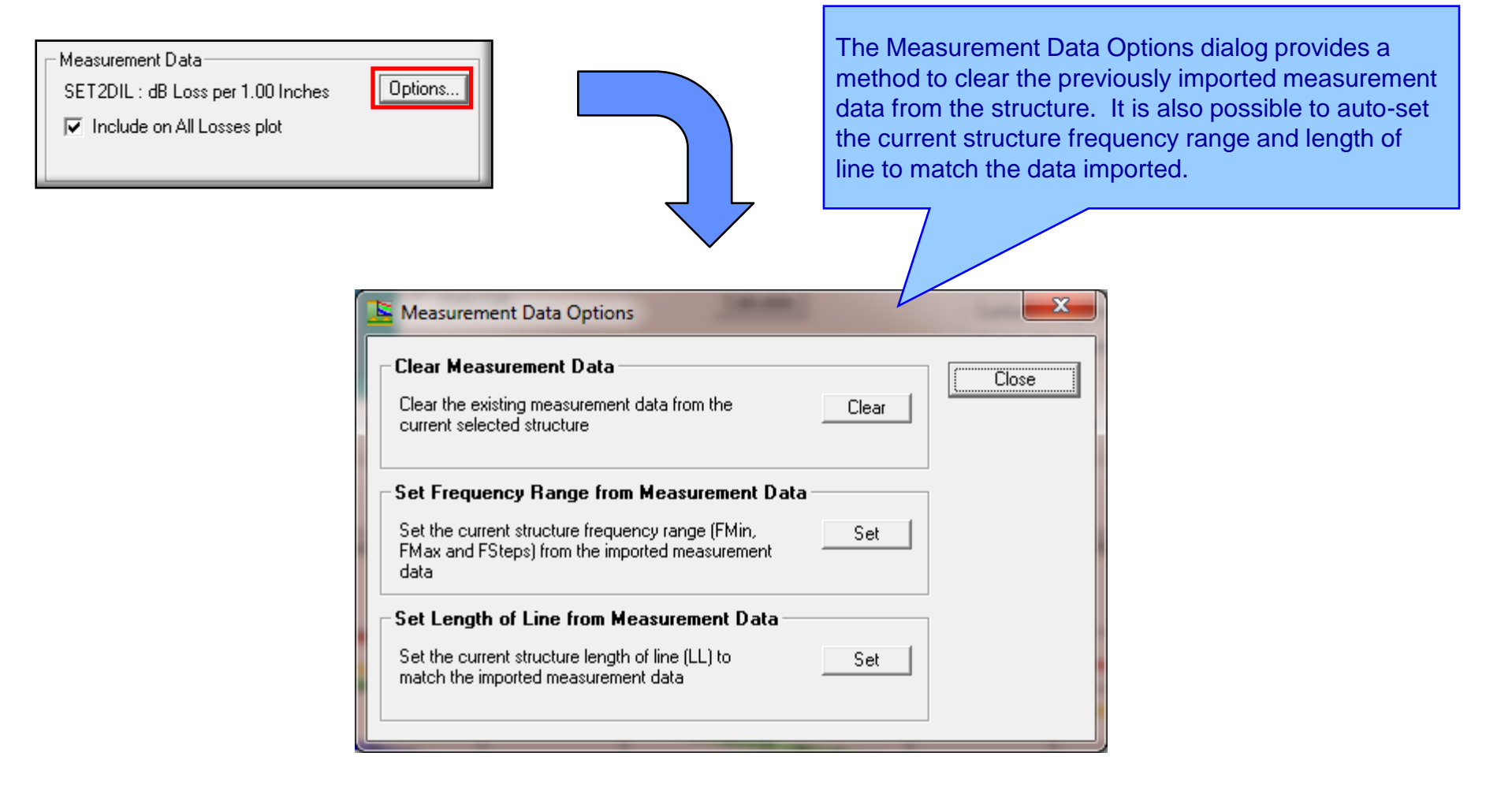

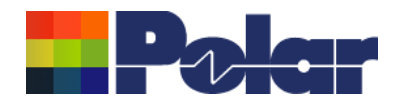

### Importing the measurement data – another example

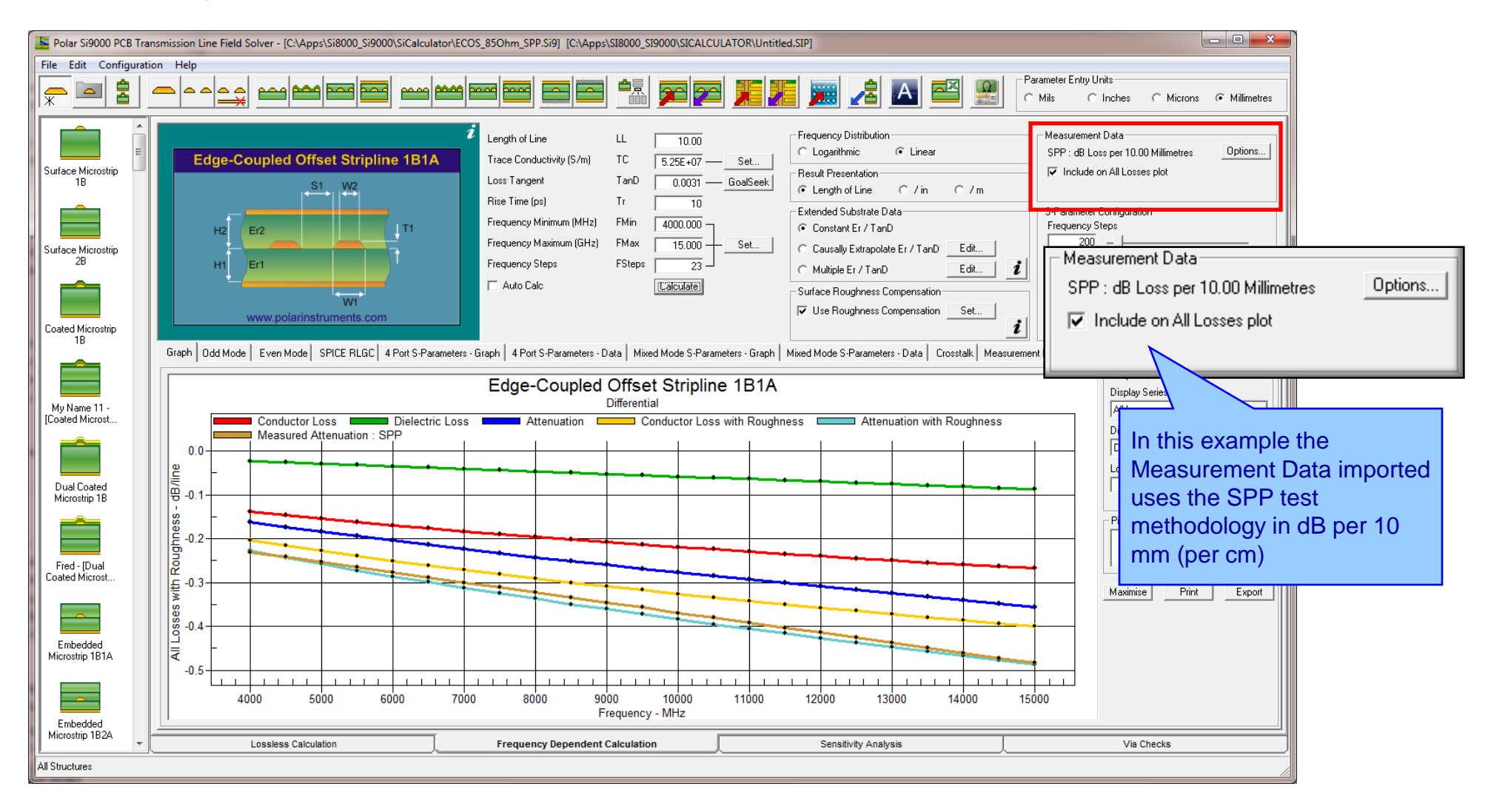

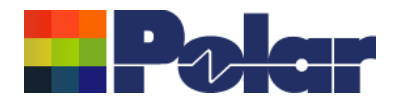

### Measured Attenuation added to the All Losses plot : 4GHz to 15GHz

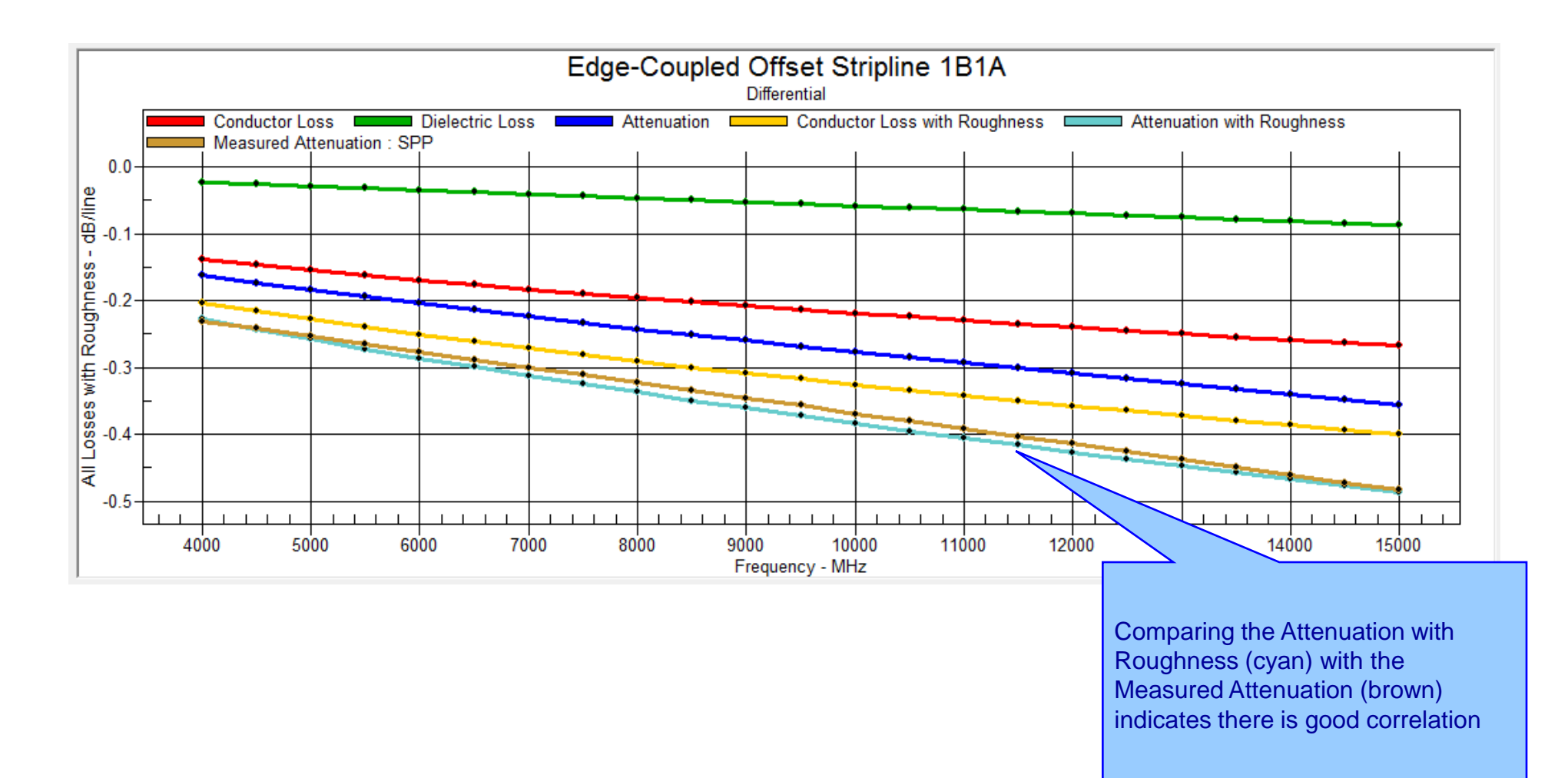

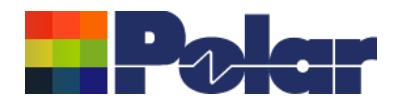

### Measured Attenuation added to the All Losses plot : 4GHz to 25GHz

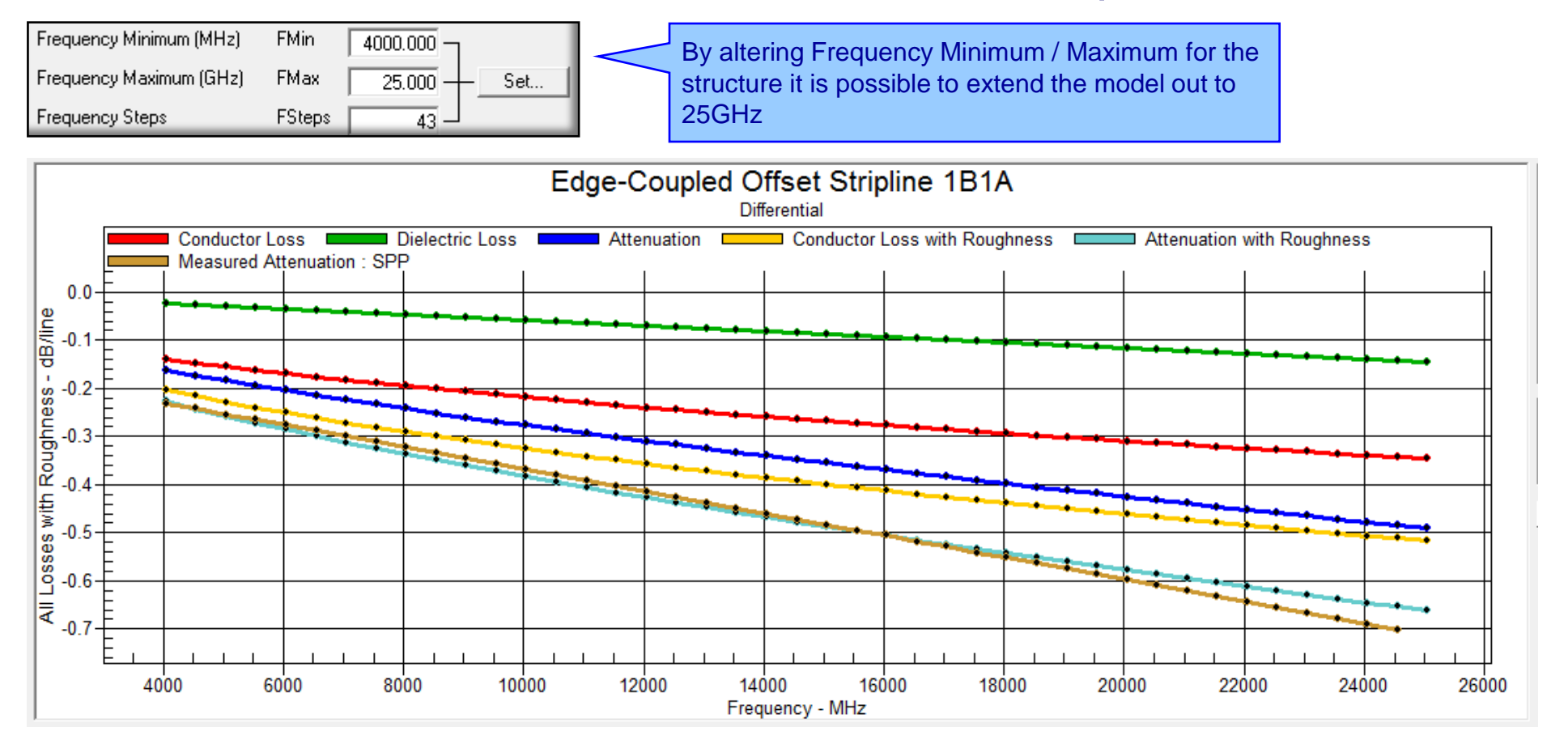

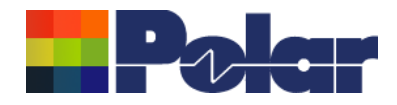

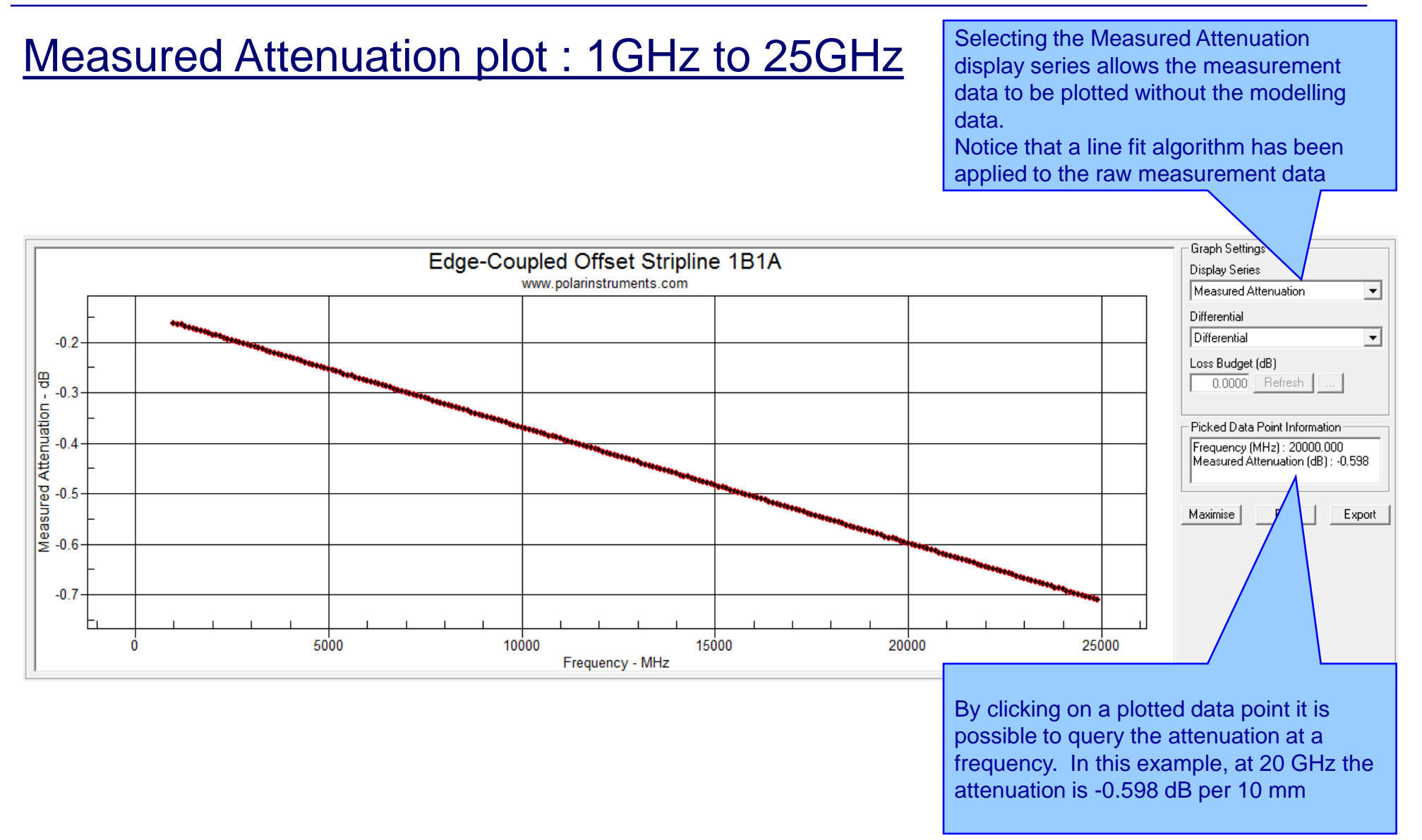

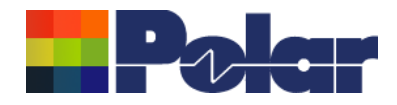

### Si9000e Importing Insertion Loss Measurement Data

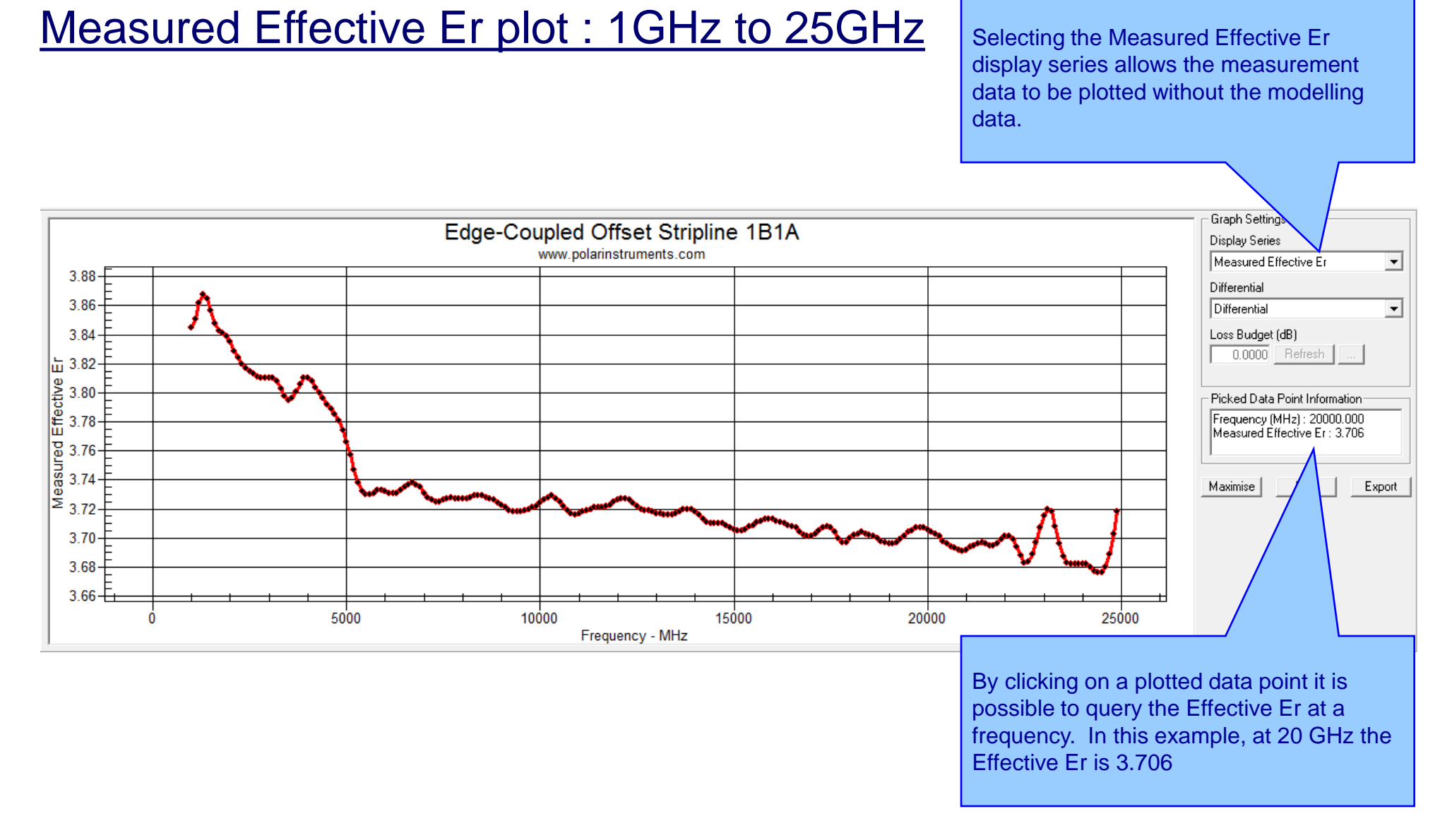

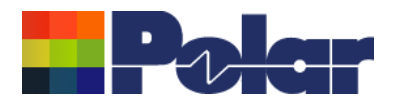

# <u>Summary</u>

The Polar Si9000e functionality has been extended to import Delta-L, SPP and SET2DIL insertion loss measurement data from the Polar Atlas Transmission Line Test System.

This allows the user to quickly overlay the modelled / measured data for comprehensive comparison and analysis

Using the powerful modelling capability of the Si9000e it is possible to fine tune the structure parameters based on the reality of measurement data. For instance, adjust the substrate height and trace width / separation geometries, goal seek the loss tangent and model the affect of surface roughness on the conductor layers.

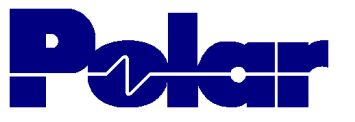

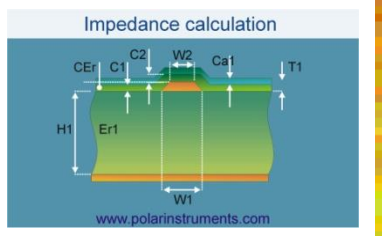

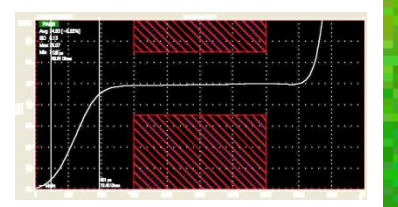

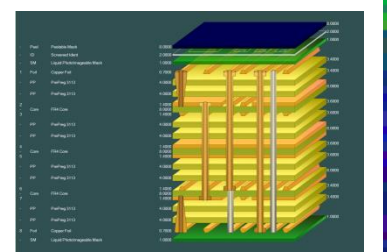

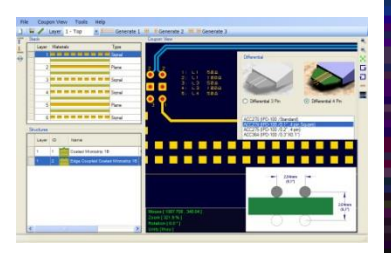

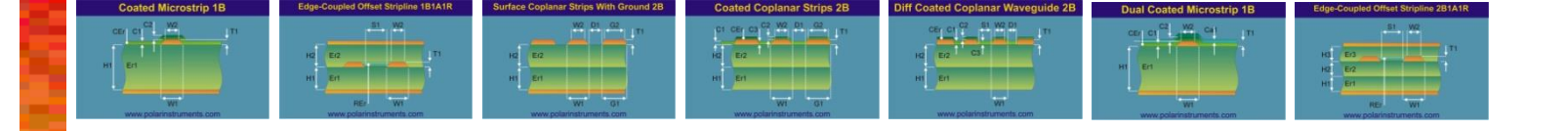

# Thank you

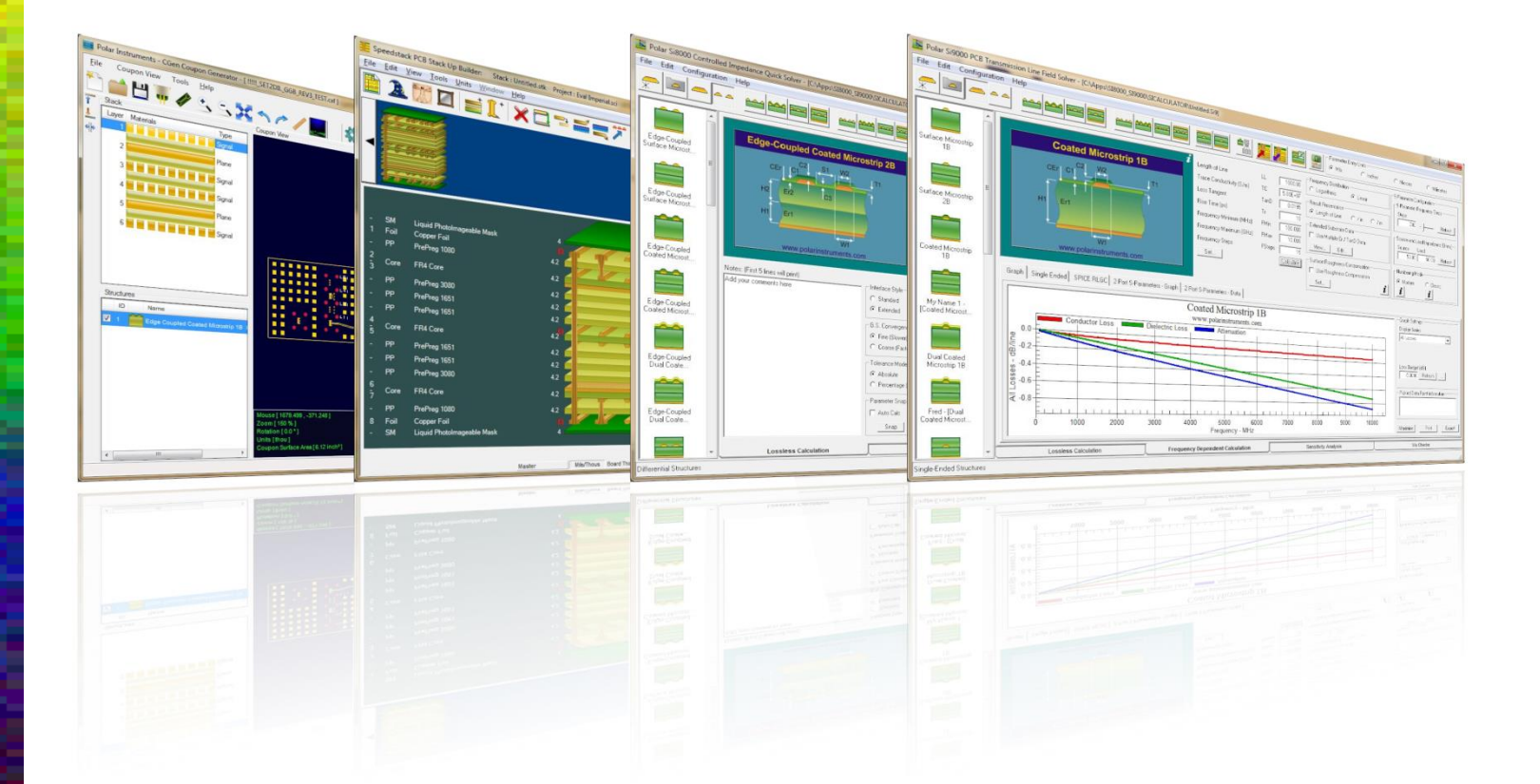

Polar Logo & Pixelated stripe device Copyright Polar Instruments Ltd (c) 2016

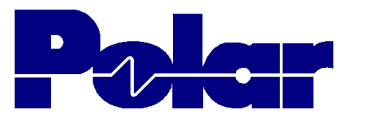

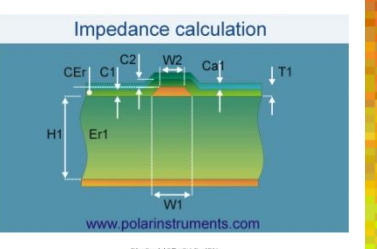

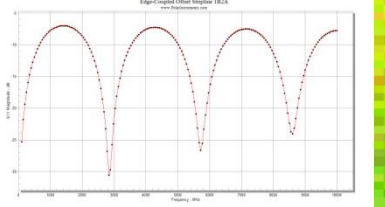

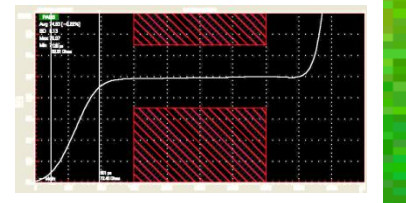

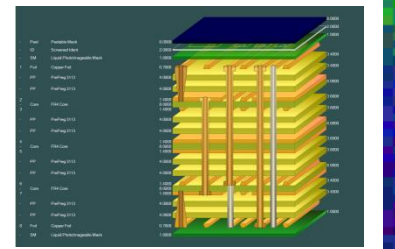

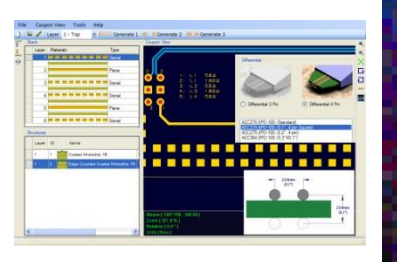

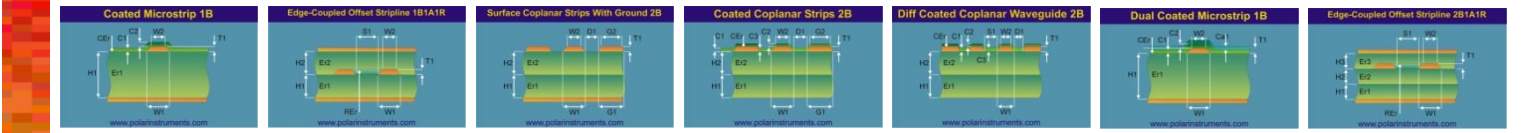

| For more information:<br>Contact Polar now: | Phone            |
|---------------------------------------------|------------------|
| USA / Canada / Mexico                       | ( 502) 256 5270  |
| <u>Ken Taylor</u>                           | ( 503) 556 5270  |
| Asia / Pacific                              |                  |
| Terence Chew                                | +65 6873 7470    |
| UK / Europe                                 |                  |
| Neil Chamberlain                            | +44 23 9226 9113 |
| Germany / Austria / Switzerland             |                  |
| Hermann Reischer                            | +43 7666 20041-0 |
| www.polarinstruments.com                    |                  |